# PCARD INSTRUCTIONS FOR APPROVERS

# Spend Clarity Enterprise

VISA

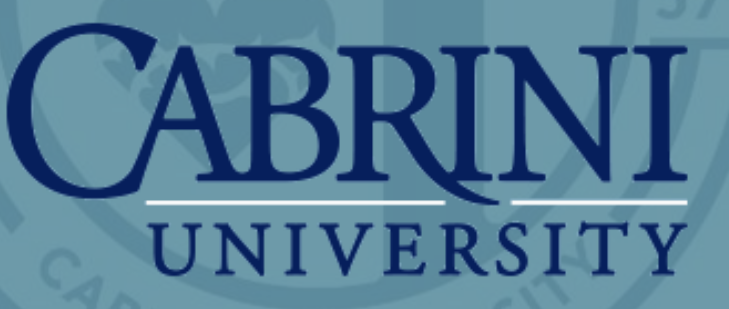

Rev 9.27.21

## https://enterprise.spendclarity.visa.com

# VISA Spend Clarity Enterprise

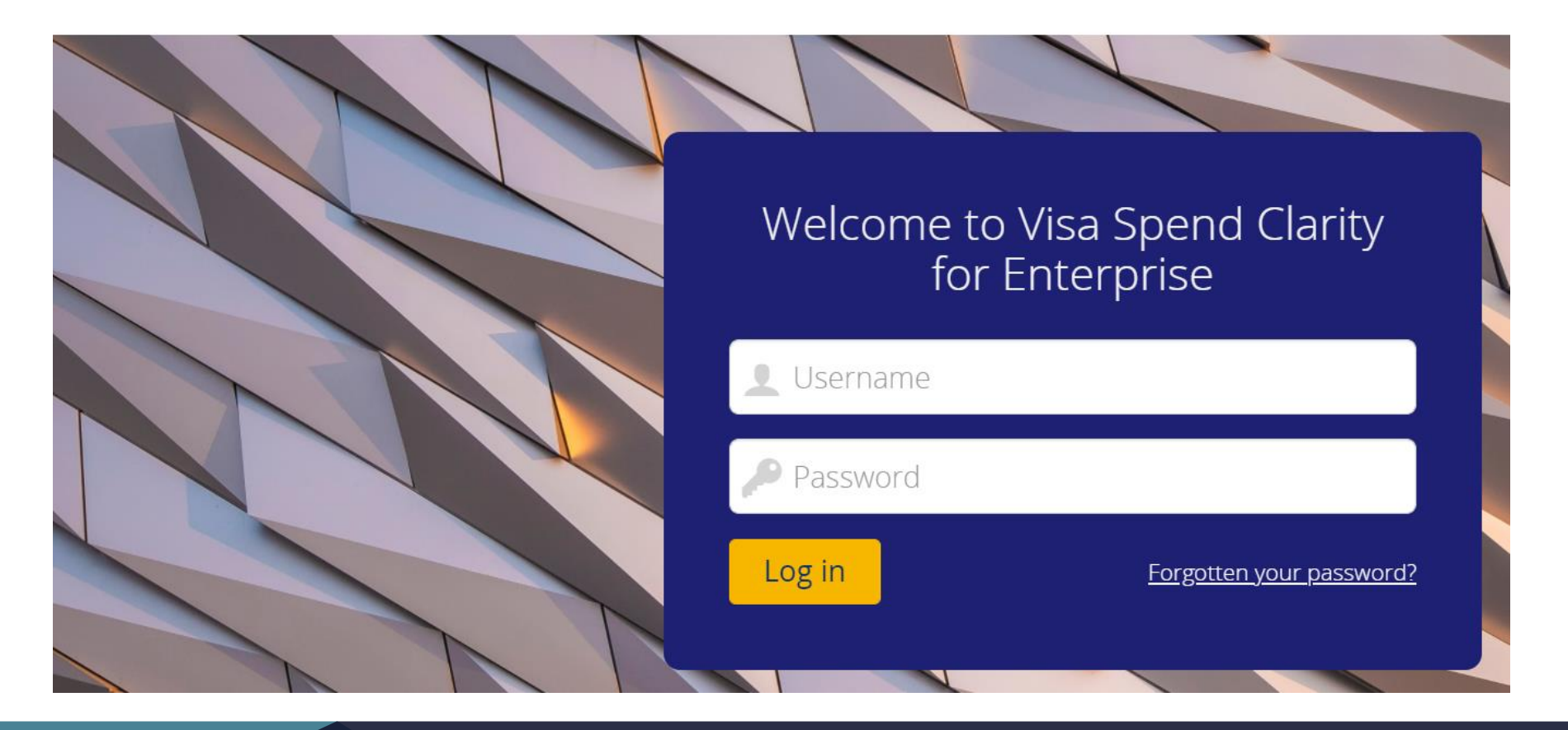

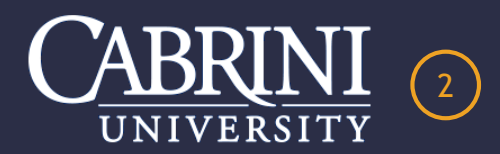

# **EMAIL NOTIFICATION OF PENDING APPROVAL**

VISA Spend Clarity for Enterprise <do-not-reply@enterprise.spendclarity.visa.com>

Kanaras, Elizabeth

Approval Required Action

### Liz Kanaras

A transaction has posted to your account for review and approval. Please log into Visa IntelliLink Spend Management for review and reconciliation. Thank you!!

### **Transaction Approval Action Required**

The following transaction approval actions are required for the following employees.

### Cabrini University - PNC Bank 1940 - 09/01/2021 to 09/30/2021

| >0                                   |                                                       |                 |                |                  |             |  |  |
|--------------------------------------|-------------------------------------------------------|-----------------|----------------|------------------|-------------|--|--|
| 09/08/2021                           | Pa Driver                                             | & Vehicle Serv  | /              |                  | \$ 88.00    |  |  |
|                                      | Purchase                                              | Pa Driver & Vo  | ehicle Serv    |                  |             |  |  |
|                                      | (ANNUAL                                               | REGISTRATI      | ON RENEWAI     | FOR 2 PUBLIC     |             |  |  |
|                                      | SAFETY \                                              | /EHICLES.)      |                |                  |             |  |  |
|                                      | 1101                                                  | 6151            | 3170           | -                | 88.00       |  |  |
| 09/13/2021                           | Enterprise                                            | Rent-A-Car      |                |                  | \$ 292.90   |  |  |
|                                      | Purchase                                              | Enterprise Re   | nt-A-Car       |                  |             |  |  |
|                                      | (Cross Co                                             | untry rental ne | eded. Credit p | ending for extra |             |  |  |
|                                      | day, tax and fees charged, EK)                        |                 |                |                  |             |  |  |
|                                      | 1101                                                  | 4216            | 3220           | -                | 292.90      |  |  |
| 09/21/2021                           | Enterprise                                            | Rent-A-Car      |                |                  | - \$ 146.45 |  |  |
| Credit Voucher Enterprise Rent-A-Car |                                                       |                 |                |                  |             |  |  |
|                                      | (Van rental for athletics department - cross country) |                 |                |                  |             |  |  |
|                                      | 1101                                                  | 4216            | 3320           | -                | - 146.45    |  |  |

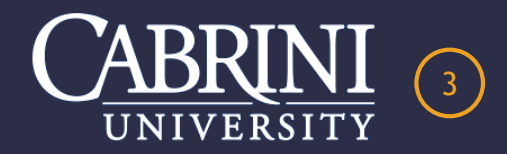

# **COMPUTER APPROVAL INSTRUCTIONS**

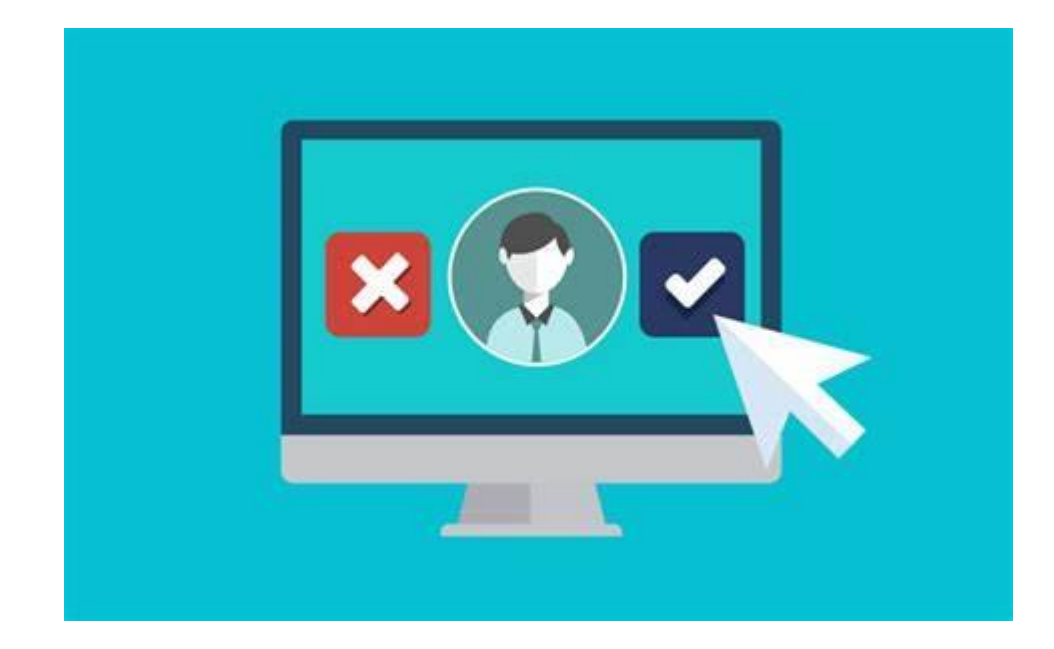

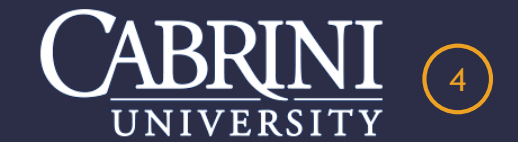

# **TRANSACTIONS LISTED UNDER APPROVAL TAB**

### VISA Spend Clarity Enterprise

#### 👤 Liz 🗸 CABRINI UNIVERSITY ¥ My Spend V Statements V Approvals Cards Search Administration V Home Reports V Approve Expenses Filter To do • 09/28/2020 to 09/28/202 Q × Find Cabrini University Select all 🗏 Yes 🔉 Pa Driver & Vehicle Serv 88.00 USD E PNC 1940 (7658) 血 09/08/2021 🗏 Yes 🔉 Enterprise Rent-A-Car 292.90 USD PNC 1940 (7658) 09/13/2021 Enterprise Rent-A-Car 🗐 Yes 🔉 🕻 -146.45 USD PNC 1940 (7658) 09/21/2021

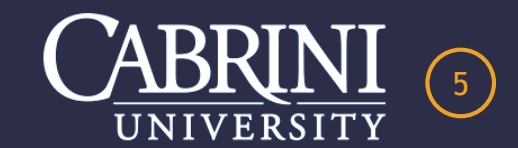

**PNC** 

# **OPTION #1 – APPROVE ALL TRANSACTIONS**

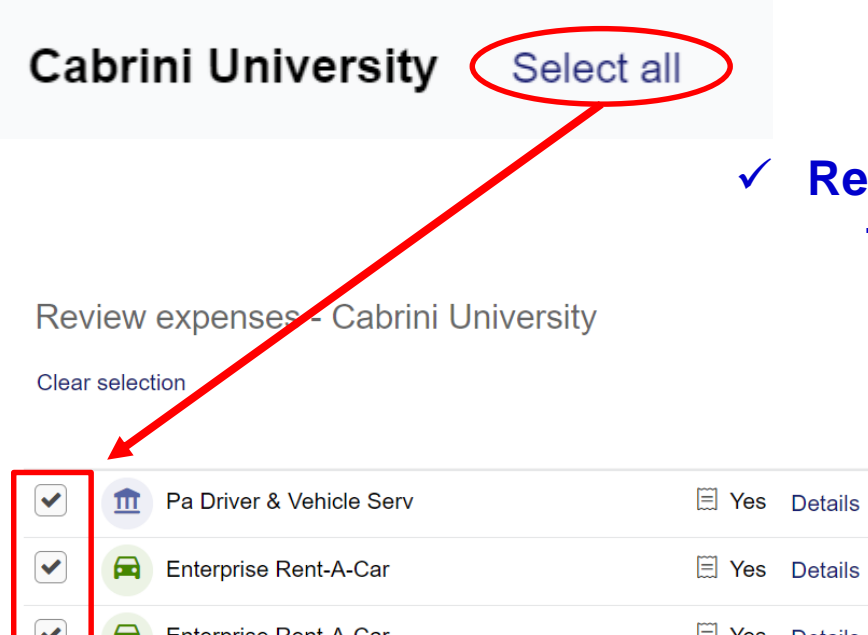

### Review each transaction listed and verify the data in each category is correct. Approve ALL transactions at once.

|   |                            |               | Date       | Amount      | Tax code | Tax amount | Fund | Org  | Account |
|---|----------------------------|---------------|------------|-------------|----------|------------|------|------|---------|
| < | n Pa Driver & Vehicle Serv | 🗏 Yes Details | 09/08/2021 | 88.00 USD   |          | 0.00       | 1101 | 6151 | 3170    |
|   | Enterprise Rent-A-Car      | 🗏 Yes Details | 09/13/2021 | 292.90 USD  |          | 0.00       | 1101 | 4216 | 3220    |
|   | Enterprise Rent-A-Car      | 🗏 Yes Details | 09/21/2021 | -146.45 USD |          | 0.00       | 1101 | 4216 | 3320    |

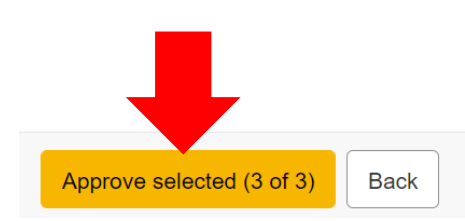

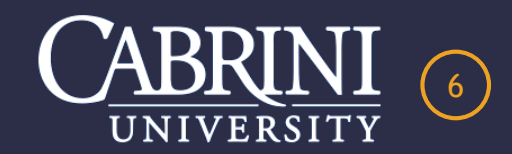

# **OPTION #2 – APPROVE EACH TRANSACTION**

 Review each line transaction, verify the data in each category and approve EACH transaction separately.

| ٦ | /ISA | Spend                        | Clarity En    | terprise  |        |        |           |                  |           |      | ØP | NC    |       |
|---|------|------------------------------|---------------|-----------|--------|--------|-----------|------------------|-----------|------|----|-------|-------|
|   | Home | My Spend 🗸                   | Statements 🗸  | Approvals | Cards  | Search | Reports 🗸 | Administration ¥ |           |      |    | · 1   | Liz 🗸 |
|   | Ар   | prove Exper                  | ises          |           |        |        |           |                  |           |      |    |       |       |
|   |      | Filter<br>To do • 09/28/2020 | to 09/28/2021 |           |        |        | ~         |                  |           | Find |    |       | Q     |
|   | Jero | ome Zurek <u>Se</u>          | elect all     |           |        |        |           |                  |           |      |    |       |       |
|   | *    | Zoom.Us 888                  | 3-799-9666    |           | -85.49 | ) USD  | ■ PNC 19  | 40 (6866)        | 09/21/202 | 1    |    | 🗐 Yes | •     |
|   | Nan  | cy N Douglas                 | Select all    |           |        |        |           |                  |           |      |    |       |       |
|   | *    | Dropbox*3bh                  | f5klh7mk2     |           | 119.88 | B USD  | ■ PNC 19  | 40 (7278)        | 09/22/202 | 1    |    | 🗐 Yes | >     |

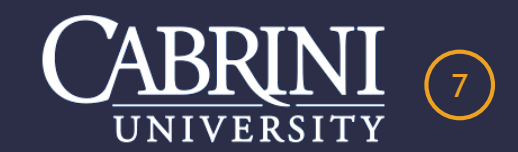

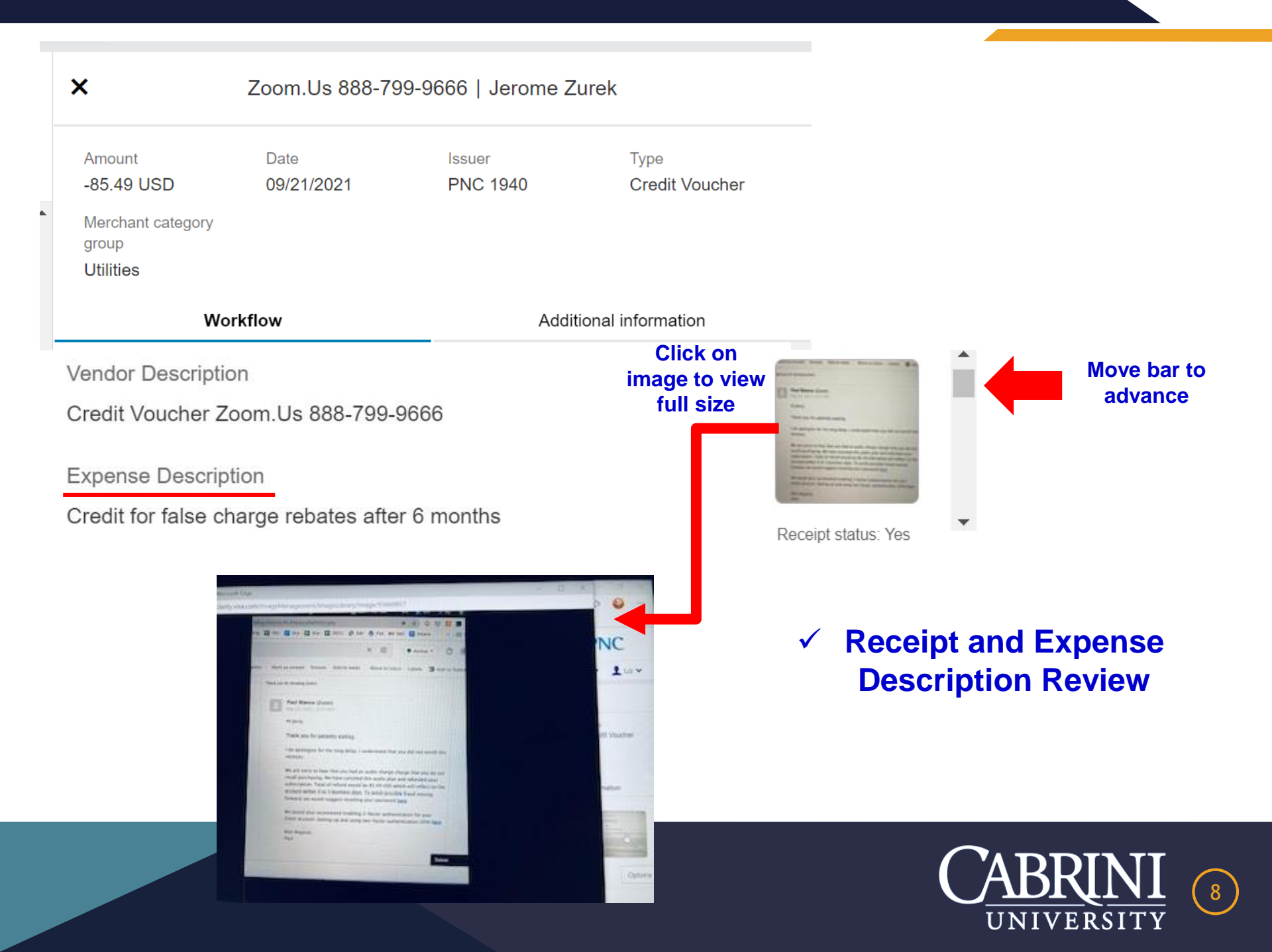

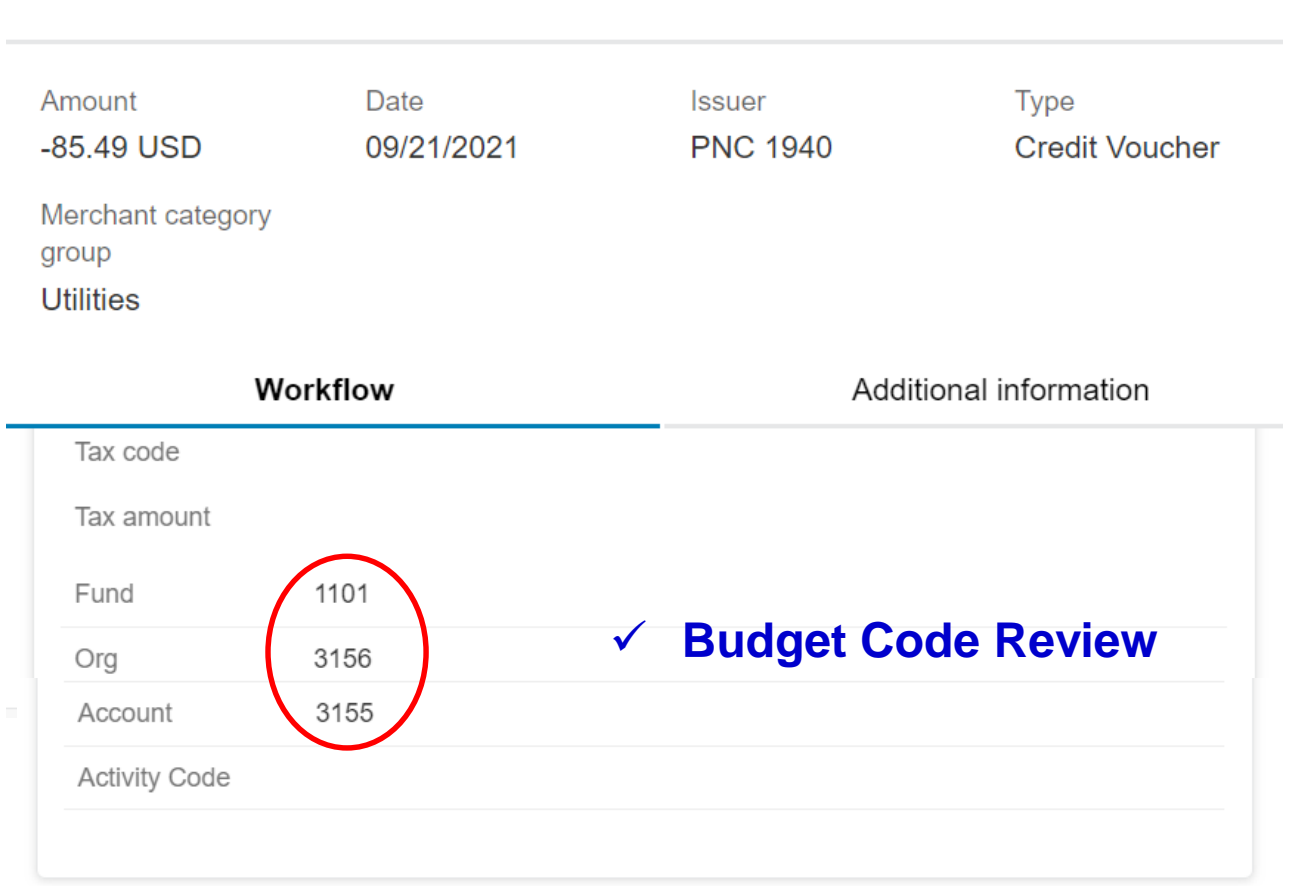

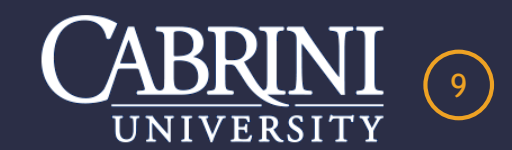

Zoom

X

### Zoom.Us 888-799-9666 | Jerome Zurek

# **OPTION TO SEND BACK QUESTIONS TO CARDHOLDER**

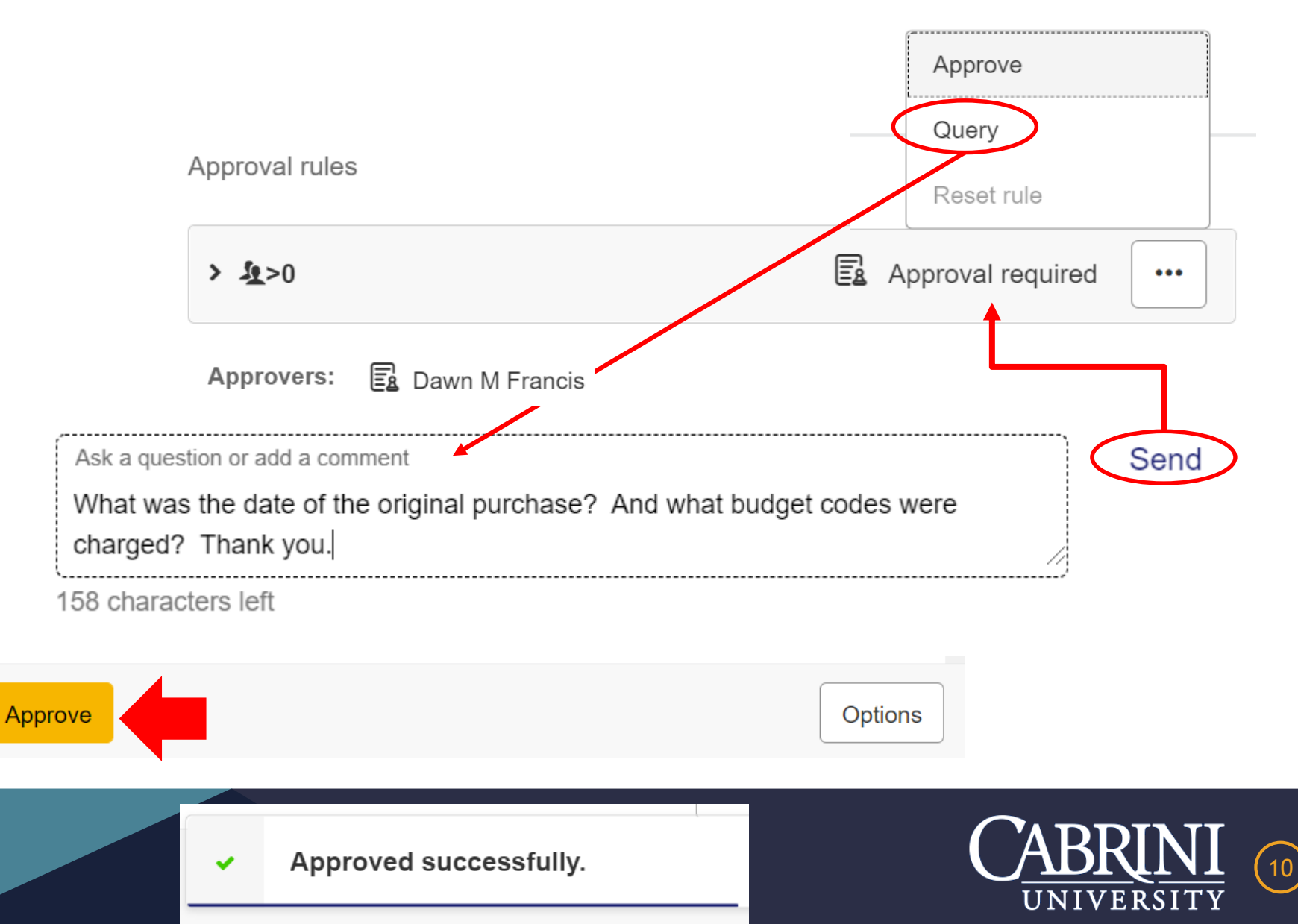

# **MOBILE TRANSACTION RECONCILIATION INSTRUCTIONS**

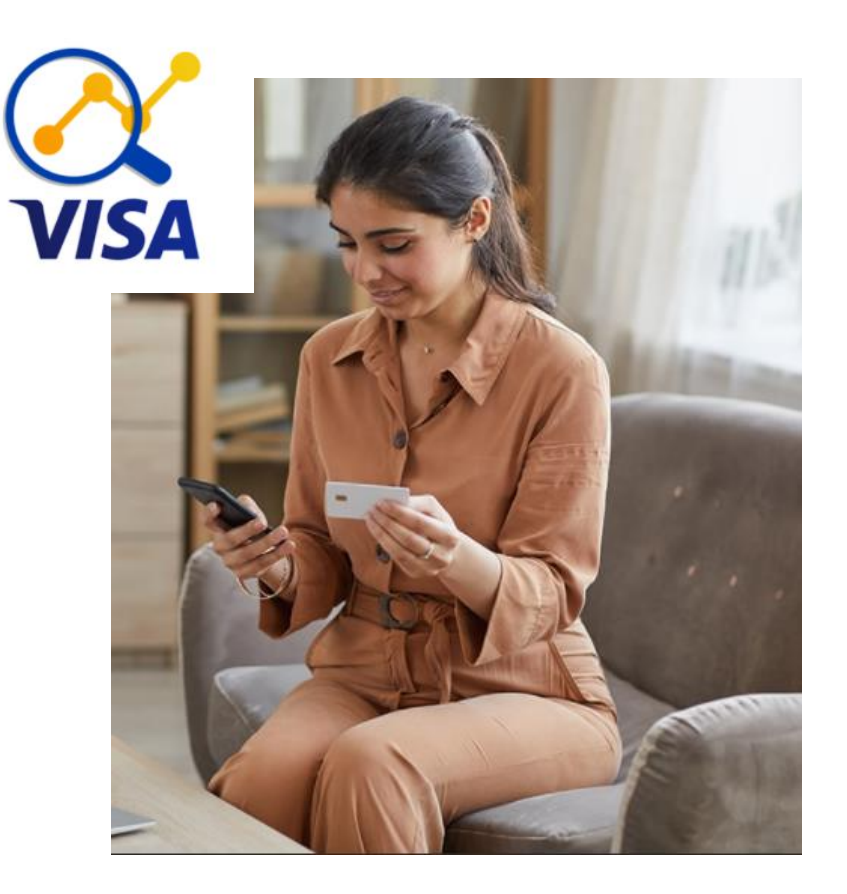

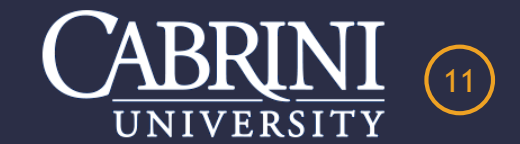

# **OPTION #3 – APPROVE EACH TRANSACTION VIA MOBILE APP**

|                                                                                                    | III Verizor | 1 🗢 🔅         | 3:16 PM | <b>2</b> 61% 🔳 🗋 |
|----------------------------------------------------------------------------------------------------|-------------|---------------|---------|------------------|
|                                                                                                    | 0           | Liz Kanaras   | 5       | =                |
|                                                                                                    |             | Accounts      |         | е<br>т           |
| VISA SUB SUB                                                                                                    |             | Expenses      | 1       |                  |
|                                                                                                    |             | Receipts      |         |                  |
|                                                                                                    | Ś           | Approvals     | 61      |                  |
|                                                                                                    | •           | Authenticator | r       |                  |
| and the second second sec | @           | Contact       |         |                  |
|                                                                                                    | \$          | Settings      |         |                  |
|                                                                                                    | [⇒          | Log out       |         |                  |
| 🔽 🧭 💕 🔤                                                                                                    |             |               |         |                  |

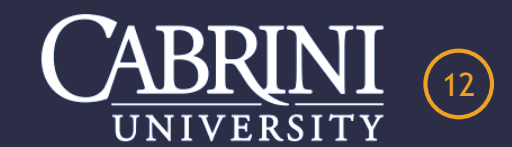

# **CLICK ON TRANSACTION FOR REVIEW**

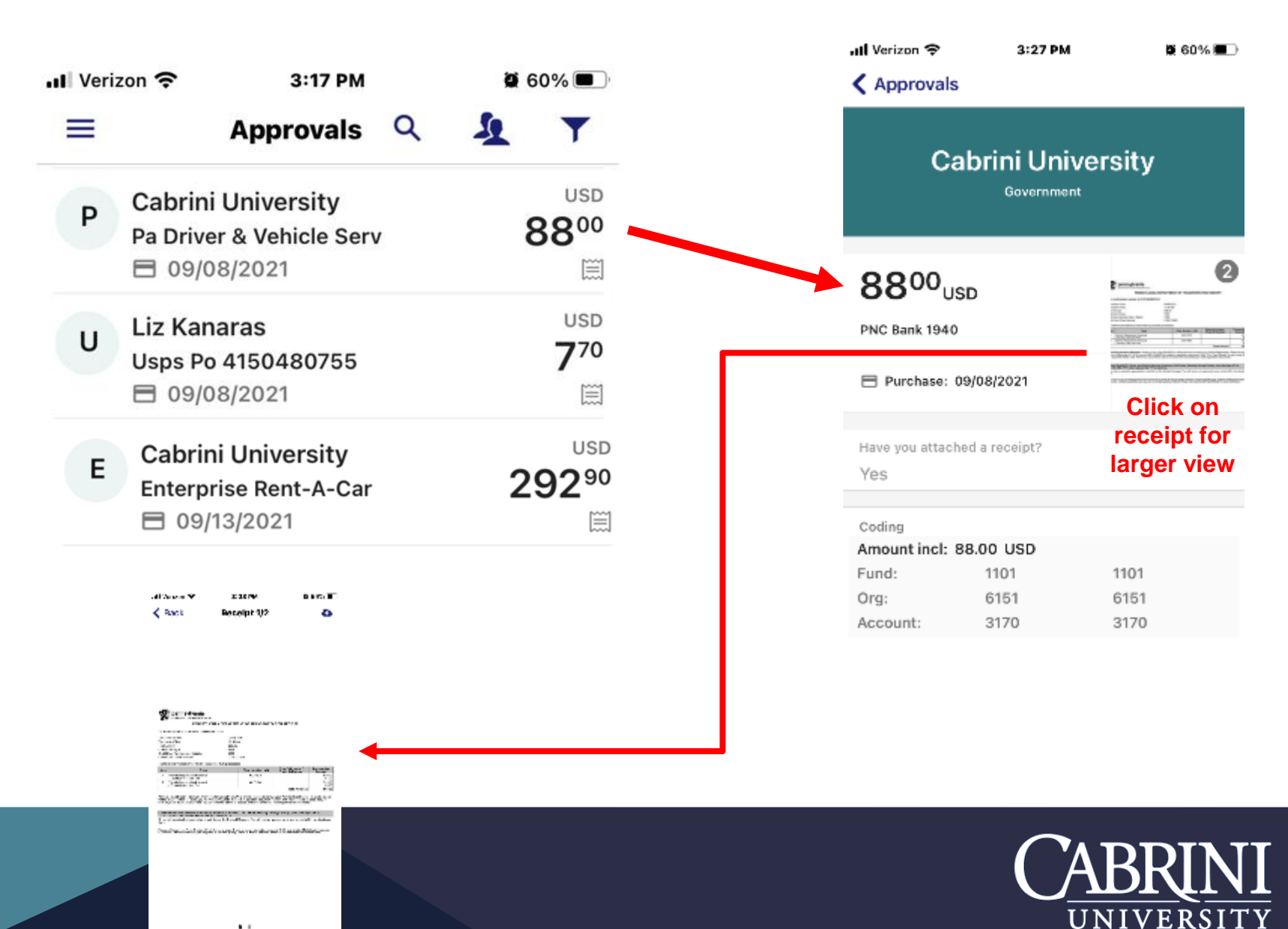

13

# ABILITY TO SEND CARDHOLDER A MESSAGE FOR ADDITIONAL INFORMATION

| 📶 Verizon 🗢    | 3:27 PM           |          | <b>ö</b> 60% 🔳 ) |
|----------------|-------------------|----------|------------------|
| Approvals      | 6                 |          |                  |
|                | Cabrini Unive     | rsity    |                  |
|                |                   |          |                  |
| Have you attac | hed a receipt?    |          |                  |
| Yes            |                   |          |                  |
|                |                   |          |                  |
| Coding         |                   |          |                  |
| Amount incl:   | 88.00 USD         |          |                  |
| Fund:          | 1101              | 1101     |                  |
| Org:           | 6151              | 6151     |                  |
| Account:       | 3170              | 3170     |                  |
|                |                   |          |                  |
| Vendor Descrip | stion             |          |                  |
| Purchase Pa    | a Driver & Vehicl | le Serv  |                  |
| Expense Descri | iption            |          |                  |
| ANNUAL RE      | GISTRATION RE     | ENEWAL F | OR 2             |
| FUDEIO SAI     | ETT VEHICLES.     |          |                  |
| Approval pulo  |                   |          |                  |
| >0             |                   |          |                  |
| 20             |                   |          |                  |
| Comment        |                   |          | Send             |
| Common         |                   |          | ochu             |
|                |                   |          |                  |
|                |                   |          | Approve          |
|                |                   |          |                  |

| ail. | Verizon | Ŷ | 3:29 PM  | ö | 58% 🔳 🖯 |
|------|---------|---|----------|---|---------|
|      | Venicon |   | 0-20 F m | _ | 0070E   |

### Approvals

| Cabrini University |      |      |  |  |  |  |  |
|--------------------|------|------|--|--|--|--|--|
| Org:               | 6151 | 6151 |  |  |  |  |  |
| Account:           | 3170 | 3170 |  |  |  |  |  |

Vendor Description

Purchase Pa Driver & Vehicle Serv

Expense Description

#### ANNUAL REGISTRATION RENEWAL FOR 2 PUBLIC SAFETY VEHICLES.

Approval rule

#### >0

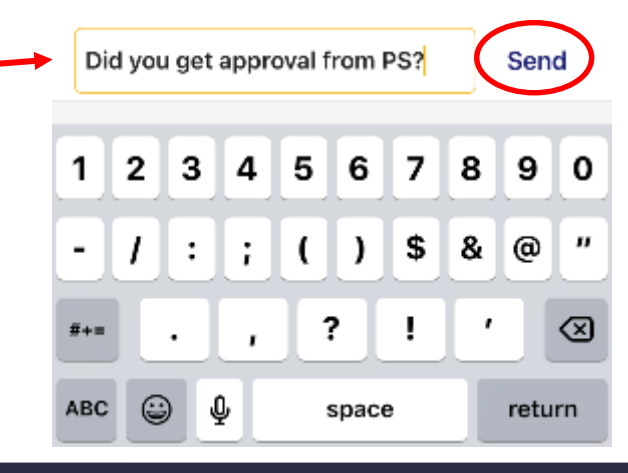

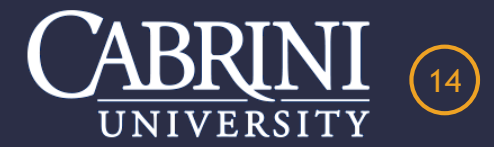

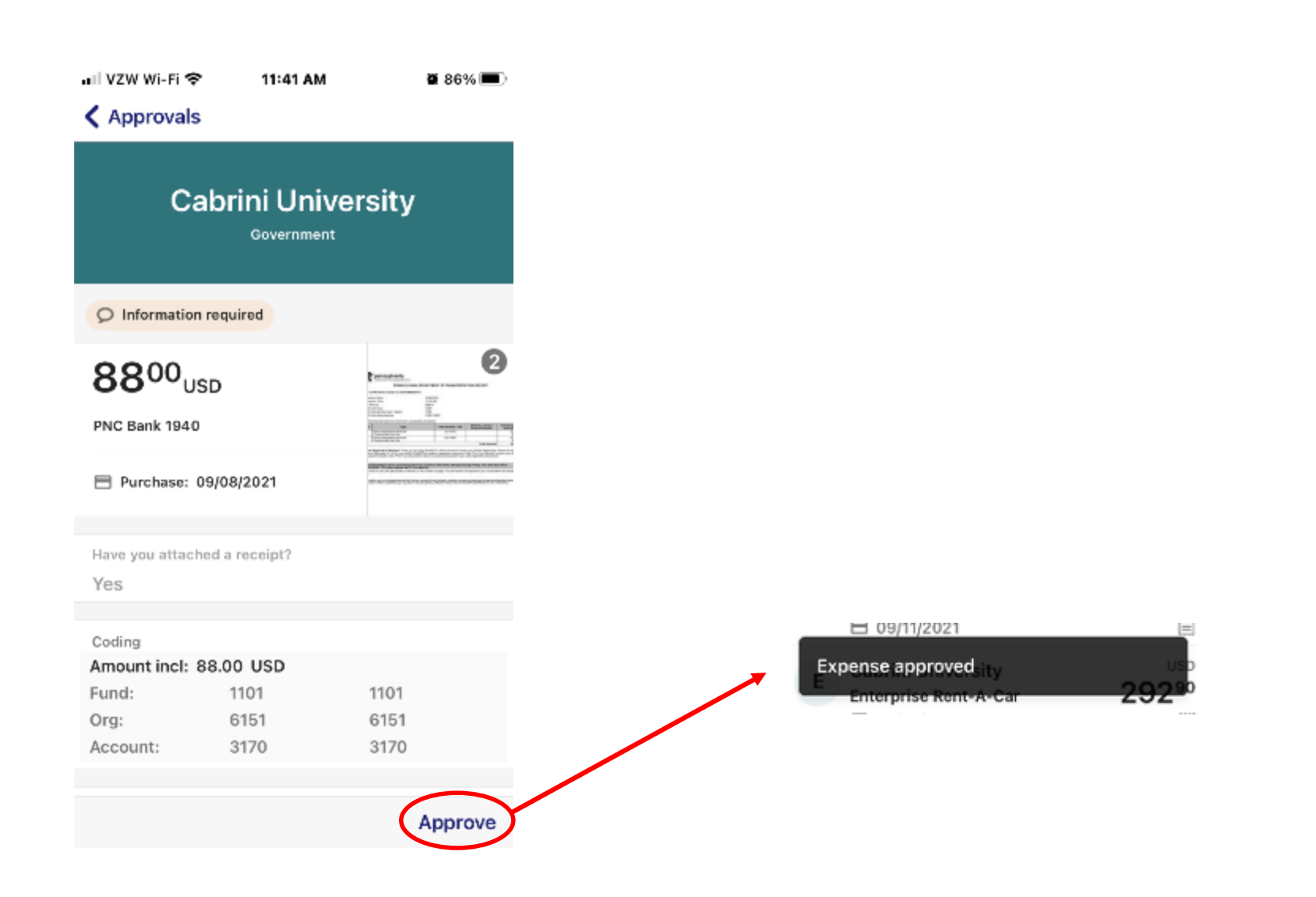

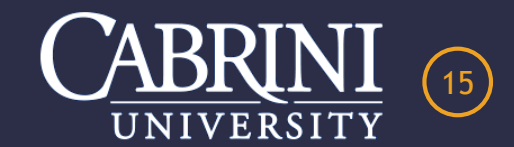

# CABRINI UNIVERSITY PURCHSING CARD PROGRAM

I hope you enjoyed this presentation. Please feel free to contact me with any questions.

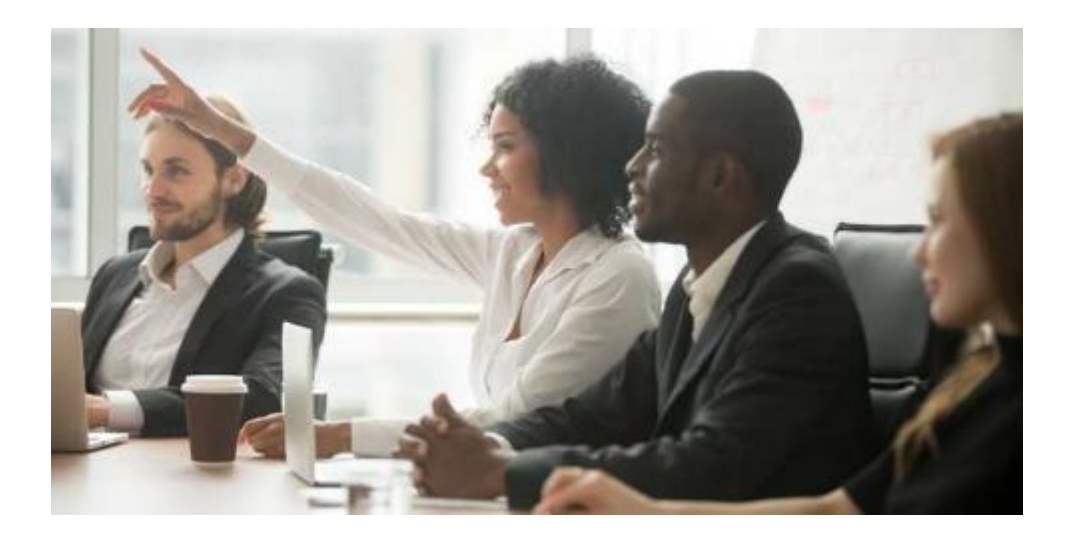

Presented by Liz Kanaras Procurement Manager 610-902-8283 egk38@cabrini.edu

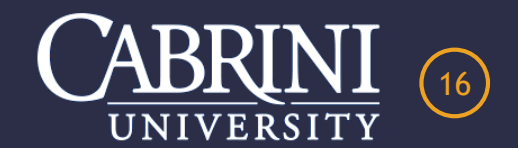